编制单位: 中煤科工集团重庆智慧城市科技研究院有限公司 编制时间: 2023 年 08 月

1

#### 目录

| 目录          |                   |          | 2  |
|-------------|-------------------|----------|----|
| <i>—</i> `, | 用户登               | 登录       | 3  |
|             | (→)               | 用户登录     | 3  |
|             | $(\underline{-})$ | 注销登录     | 3  |
| <u> </u>    | 危险源               | 原监测管理    | 4  |
|             | (→)               | 展示分析     | 4  |
|             | $(\underline{-})$ | 化粪池运行管理  | 4  |
|             | $(\Xi)$           | 报警中心     | 7  |
|             | (四)               | 运行历史记录   | 9  |
|             | (五)               | 事件管理     | 10 |
|             | (六)               | 报表管理     | 11 |
|             | (七)               | 运维数据分析统计 | 12 |
|             |                   |          |    |

一、用户登录

### (一) 用户登录

用户依次输入账号和密码,然后点击【登录】按钮,进行登录。 登录页面如下:

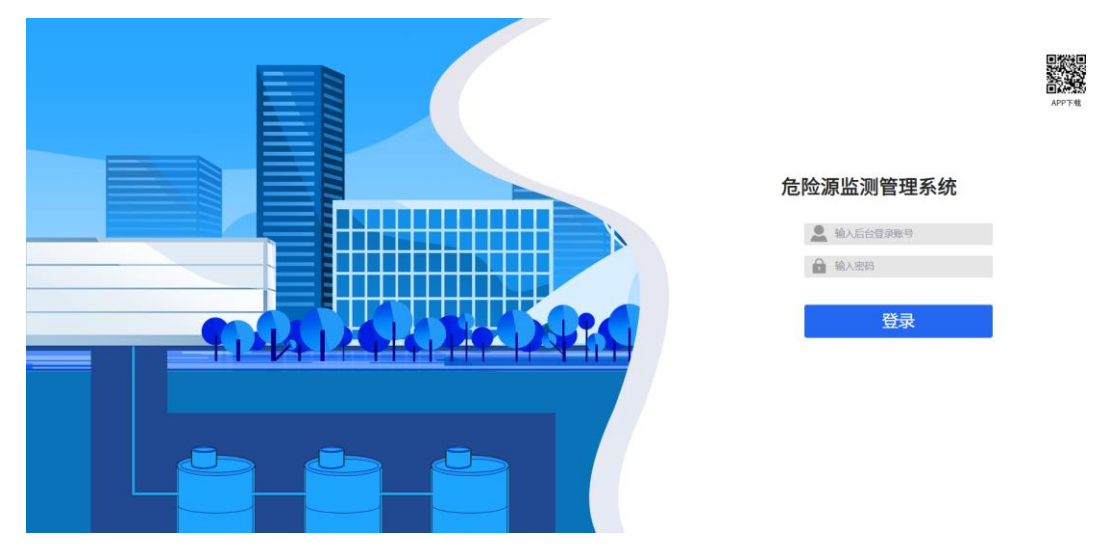

### (二) 注销登录

用户登录成功后,会进入到系统首页,点击页面右上角的用户名,会出现"注销"选项,点击【注销】按钮,会重新回到用户登录页面。

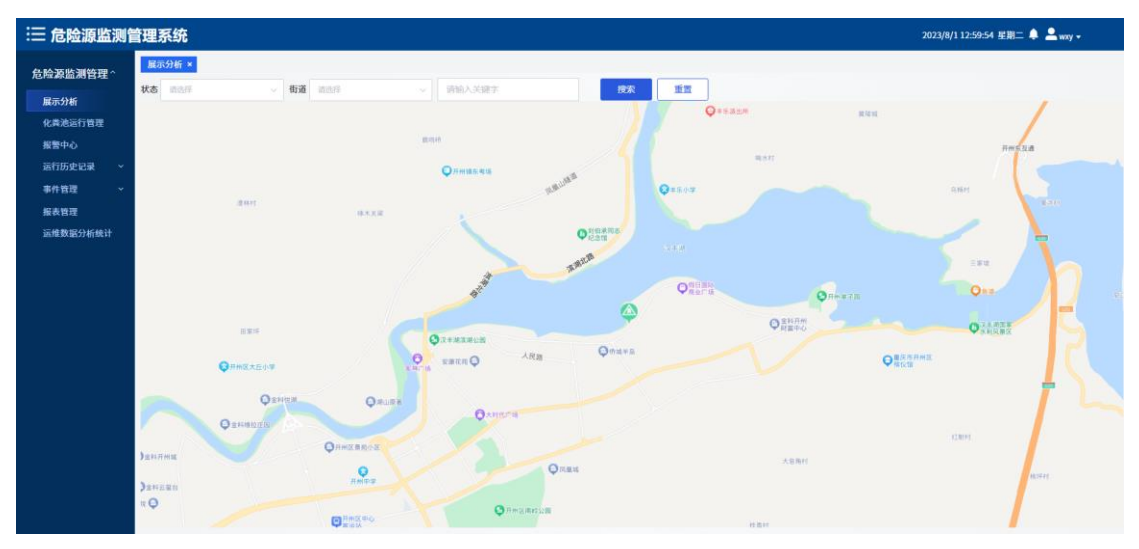

# 二、危险源监测管理

### (一) 展示分析

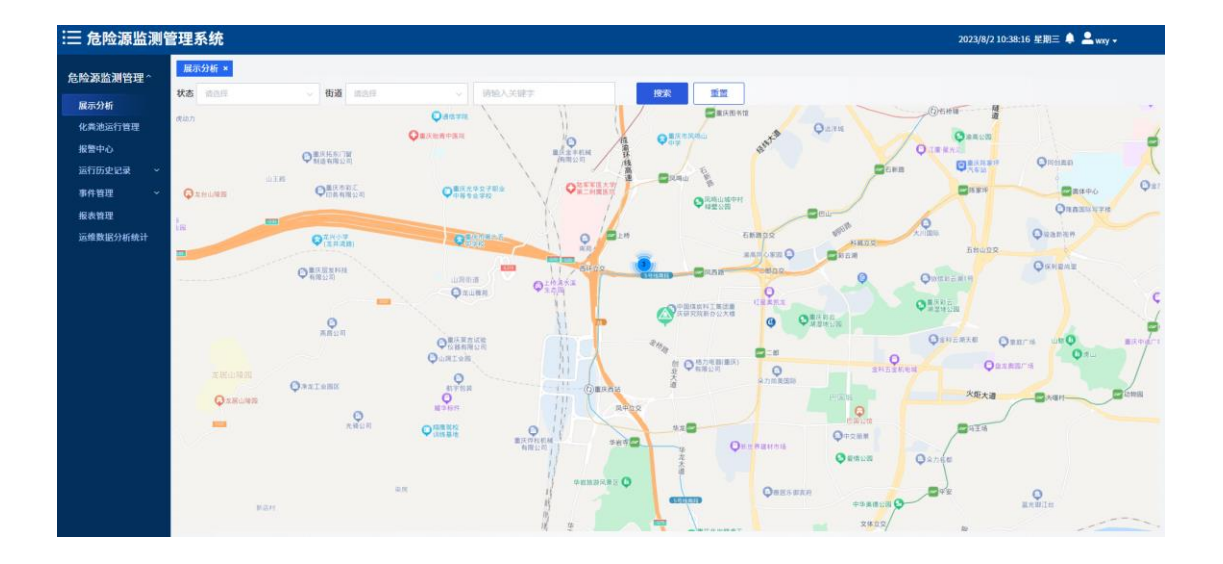

### (二) 化粪池运行管理

| ≔ 危险源监测    | 管理系统   |            |               |                  |       |                     | 2023/8/2 10:38:30  | 星期三 🌲 🚨 wxy 🗸 |
|------------|--------|------------|---------------|------------------|-------|---------------------|--------------------|---------------|
| 危险源监测管理 ^  | 展示分析×  | 化粪池运行管理 ×  |               |                  |       |                     |                    |               |
| 展示分析       | 化粪池状态  | 1 通過浮 ー イ  | 图 开始日期 至 结束日期 | 请输入关键字           | 投來 重置 |                     | _                  |               |
| 化黄池运行管理    | 批量删除 🤇 |            |               |                  |       |                     |                    | 导出 添加危险源      |
| 报警中心       |        | 危险源名称      | 关联参数          | 位置地址             | 通信状态  | 采集时间                | 状态                 | 操作            |
| 运行历史记录 🛛 🗸 |        | 苏家坝公共厕所    | 上桥3号楼化粪池      | 重庆市九龙坡区创业大道123号  | 正常    | 2023-08-02 10:38:11 | 正常                 | 編録 删除         |
| 事件管理 ~     |        | 上桥416办公室3号 | 上桥3号楼化粪池      | 重庆市沙坪坝区煤分院支路     | 正常    | 2023-08-02 10:38:11 | 正常                 | 编辑 删除         |
| 报表管理       |        | 上桥416办公室2号 | 上桥416办公室2号    | 重庆市沙坪坝区煤分院支路     | 正常    | 2023-08-02 10:38:27 | 正常                 | 编辑 删除         |
| 运维数据分析统计   |        | 上桥3号懂化粪池   | 上桥3号楼化粪池      | 重庆市沙坪坝区G85(成渝高速) | 正常    | 2023-08-02 10:38:11 | 正常                 | 编辑 删除         |
|            |        |            |               |                  |       |                     | <b>月4条 1987年 -</b> | (1) H4 TX     |

### 1. 新增危险源

点击【添加危险源】按钮,进入新增危险源页面,填写危险源信息后,点击【确定】, 新增成功。

| 监测管理系统     |           |            |            |              | 2023/8/2 10:38:46 星期三 🐥 |
|------------|-----------|------------|------------|--------------|-------------------------|
| 理~ 展示分析 ×  | 化粪池运行管理 × |            |            |              |                         |
| 新增危险源      |           |            |            |              |                         |
| *危险源名称     | 网络人       | *参数类型 (清油入 | * 负责单位     | <b>波法部</b> ~ |                         |
| * 主要负责人    | ininit    | *关联参数 调洪得  | *位置地址      | 10960人       |                         |
|            |           |            |            |              |                         |
|            | ♀ 请输入详细地址 |            | O Anitemia |              |                         |
|            |           | ORMERMON   |            |              |                         |
| 統计         |           |            |            | Ogen         |                         |
|            |           | AM4-#      |            | Quan.        |                         |
|            |           |            |            |              |                         |
|            |           | CHHIX+4    | Q Ream     | TL2M         |                         |
|            |           |            |            |              |                         |
|            |           |            |            |              |                         |
| • 杂脸游园世    |           |            |            |              |                         |
| normaneurs | +         |            |            |              |                         |
|            |           |            |            |              |                         |
|            |           |            |            |              |                         |
|            | 20.00     | 146        |            |              |                         |
|            | NUAL ING  | 19         |            |              |                         |
|            |           |            |            |              |                         |
|            |           |            |            |              |                         |
|            |           |            |            |              |                         |

### 2. 编辑危险源

点击【编辑】按钮,进入编辑危险源页面,修改危险源信息后,点击【确定】,编辑成功。

| ≔ 危险源监测                    | 管理系统              |                                                                                                    | 2023/8/2 10:38:58 星期三 🌲 💄 wxxy 🕶 |
|----------------------------|-------------------|----------------------------------------------------------------------------------------------------|----------------------------------|
| 危险源监测管理^                   | 展示分析 × 化<br>编辑危险源 | (用泡运行用录 +                                                                                                    |                                  |
| 展示分析<br>化粪池运行管理            | * 危险源名称           | 苏家坝公共振行 *参数灵型 有毒气体应用 *负责单位 +中国社工制作发展出中。 ~                                                                                                    |                                  |
| 报警中心<br>运行历史记录 〜<br>事件管理 〜 | *主要负责人            | N环卫 ・ * 关联多数 上所3号楼化菜站 ・ * 位置地址 重庆市九龙坡区创业大道     State     State     St |                                  |
| 报表管理<br>运维数据分析统计           |                   |                                                                                                    |                                  |
|                            | 4                 |                                                                                                    |                                  |
|                            | * 危险源图片           | +<br>http://                                                                                                    |                                  |
|                            |                   | <b>8</b> (2)<br>(80)9                                                                                                    |                                  |

### 3. 删除危险源

点击【删除】按钮,弹出二次确认窗口,点击【确定】,删除危险源成功。

选中危险源前方的勾选框,点击列表左上方的批量删除按钮,可以对多条危险源信息进 行批量删除操作。

| !三 智慧市容环]       | 2管理信息  | 息系统      |            |               |             |                     | 2023/2/8 9:53:57 | 星期三 🌲 💄 admin 🗸 |
|-----------------|--------|----------|------------|---------------|-------------|---------------------|------------------|-----------------|
| <b>坏</b> 卫作业资源~ | 化粪池运行  | 管理 ×     |            |               |             |                     |                  |                 |
| 门前三包管理…~        | 化粪池状态  |          | → 箇 开始日期 至 |               |             | <b>搜索</b> 重置        |                  |                 |
| 公厕运行管理 ~        | 批量删除 📵 | )        |            |               |             |                     | 预警值配置            | 导出 添加危险源        |
| 危险源运行管理 ^       |        | 危险源名称    | 参数类型       | 位置地址          | 通信状态        | 采集时间                | 状态               | 操作              |
| 展示分析            |        | 故津广场智慧公厕 | 化粪池        | 重庆市开州区滨湖东路    | 正常          | 2023-01-11 15:14:37 | 正常               | 编辑查看设备删除        |
| 运行历史记录 ~        |        | 化粪池      | 化粪池        | 提示            | Her'AD      | 2023-01-16 10:15:46 |                  | 编辑查看设备删除        |
| 化粪池运行管理         |        |          |            | ↓ 上小<br>▲定删除? | Â           |                     |                  |                 |
| 报警中心            |        |          |            | Marcanio.     | इल्स क्रम्भ |                     | 共2条 15条/页        | < 1 > 前性 1 页    |
| 事件管理 ~          |        |          |            |               |             |                     |                  |                 |
| 报表管理            |        |          |            |               |             |                     |                  |                 |
| 运维数据分析统计        |        |          |            |               |             |                     |                  |                 |
| 分析展示管理 ~        |        |          |            |               |             |                     |                  |                 |
| 巡查管理系统 >        |        |          |            |               |             |                     |                  |                 |
| 生活垃圾分类运行…       |        |          |            |               |             |                     |                  |                 |
| 督查考核管理 ~        |        |          |            |               |             |                     |                  |                 |

### 4. 搜索查询

通过化粪池状态,时间段或在搜索框中输入化粪池关键字,点击【搜索】,可查询出对 应的化粪池信息。

| :三 危险源监测管        | 管理系统       |                |                 |                  |       |                     | 2023/8/2 10:41:01   | 星期三 🌲 💄 wxy 🕶 |
|------------------|------------|----------------|-----------------|------------------|-------|---------------------|---------------------|---------------|
| <b>危险源监测管理</b> ^ | 展示分析 >     | < 化粪池运行管理 × 善善 | 響中心 ×           |                  |       |                     |                     |               |
| 展示分析             | 化粪池状态      | 请选择            | → 問 开始日間 至 结束日期 | 请输入关键字           | 総宗 重型 |                     |                     |               |
| 化黄池运行管理          | Statista 🧲 |                |                 |                  |       |                     |                     | 导出 添加危险源      |
| 报警中心             |            | 危险源名称          | 关联参数            | 位置地址             | 通信状态  | 采集时间                | 状态                  | 提作            |
| 运行历史记录 🗸 🗸       | 0          | 苏家坝公共厕所        | 上桥3号楼化黄池        | 重庆市九龙坡区创业大道123号  | 正常    | 2023-08-02 10:40:13 | 正用                  | 編辑 删除         |
| 事件管理 ~           | 0          | 上桥416办公室3号     | 上桥3号楼化粪池        | 重庆市沙坪坝区煤分院支路     | 正常    | 2023-08-02 10:40:13 | 正常                  | 編輯 删除         |
| 报表管理             | 0          | 上桥416办公室2号     | 上桥416办公室2号      | 重庆市沙坪坝区煤分院支路     | 正常    | 2023-08-02 10:39:58 | 正常                  | 編編 删除         |
| 运维数据分析统计         |            | 上桥3号楼化粪池       | 上桥3号楼化凿池        | 重庆市沙坪坝区G85(成渝高速) | 正常    | 2023-08-02 10:40:13 | IE#                 | 編編 删除         |
|                  |            |                |                 |                  |       |                     | <b>其4条 15</b> 8/页 → | R T DH C L D  |

### 5. 导出危险源

点击【导出】按钮,可将危险源查询结果信息导出(Excel 文件)。

| ः 危险源监测    | 管理系统   |            |                 |                  |       |                     | 2023/8/2 10:41:17 星 | 期三 🌲 💄 wxxy 🗸 |
|------------|--------|------------|-----------------|------------------|-------|---------------------|---------------------|---------------|
| 危险源监测管理^   | 展示分析 × | 化黄池运行管理 ×  | 报警中心 ×          |                  |       |                     |                     |               |
| 展示分析       | 化粪池状态  | 请选择        | → 茴 开始日期 至 结束日期 | 请输入关键字           | 技索 重置 |                     | ( _                 |               |
| 化粪池运行管理    | 批量删除 🧧 |            |                 |                  |       |                     | 1                   | 細 添加危险原       |
| 报警中心       |        | 危险源名称      | 关联参数            | 位置地址             | 通信状态  | 采集时间                | 状态                  | 操作            |
| 运行历史记录 🛛 👻 | •      | 苏家坝公共厕所    | 上桥3号楼化粪池        | 重庆市九龙坡区创业大道123号  | 正常    | 2023-08-02 10:40:13 | IE#                 | 編編 删除         |
| 事件管理 >     |        | 上桥416办公室3号 | 上桥3号楼化粪池        | 重庆市沙坪坝区煤分院支路     | 正常    | 2023-08-02 10:40:13 | 正常                  | 編辑 删除         |
| 报表管理       |        | 上桥416办公室2号 | 上桥416办公室2号      | 重庆市沙坪坝区煤分院支路     | 正常    | 2023-08-02 10:39:58 | 正常                  | 編載 删除         |
| 运维数据分析统计   | •      | 上桥3号楼化黄池   | 上桥3号楼化粪池        | 重庆市沙坪坝区G85(成渝高速) | 正常    | 2023-08-02 10:40:13 | 正常                  | 編辑 删除         |
|            |        |            |                 |                  |       |                     |                     |               |
|            |        |            |                 |                  |       |                     | 其4条 15条/页 ∨         | < 1 > 前往 1 页  |
|            |        |            |                 |                  |       |                     |                     |               |
|            |        |            |                 |                  |       |                     |                     |               |
|            |        |            |                 |                  |       |                     |                     |               |
|            |        |            |                 |                  |       |                     |                     |               |
|            |        |            |                 |                  |       |                     |                     |               |
|            |        |            |                 |                  |       |                     |                     |               |

(三)报警中心

| 國際监測管 | 理系统                 |          |          |       |             |          |           |                   |               |          |         |             |                           | 202       | y/8/2 10:41:32 J | (18)= 🗣 🚢 w | xy • |
|-------|---------------------|----------|----------|-------|-------------|----------|-----------|-------------------|---------------|----------|---------|-------------|---------------------------|-----------|------------------|-------------|------|
| 测管理~  | 展示分析 × 化I           | 貴池运行管理   | E× 报警中4  | × (   |             |          |           |                   |               |          |         |             |                           |           |                  |             |      |
| -     | 1291 1              | 1281     | 3        | 7     | 4.700       | π        | 51. 开始日   | UN <u>¥</u> 16000 | 15 (N         | 前人关键字    |         | 1878        | - ##                      |           |                  |             |      |
|       | 智报总数 未              | 长<br>处置数 | 已完成数     | 处置中   | -           |          | interet 💼 |                   |               |          |         |             |                           | _         |                  | 1200MD      | -    |
| 行管理   | 警报事件发生概率统           | it.      |          |       | STLANSOL II | K 😋 HEAN | erenk 🕤   |                   |               |          |         |             |                           |           |                  | Broket-DE   | - 4  |
|       | 100%                |          |          |       |             | 序号       | 危险源名称     | 位置地址              | 设备参数类         | 报警时间     | 报警类型    | 设备数值        | 负责单位                      | 责任人       | 联系电话             | 处置进度        | 擾    |
| *     | 80%                 |          |          |       |             |          | L-IE 416  | 1-42.41C          | 188.200-0-000 | 2022.07  | (高小市市)) | 通道中部        | - HINT                    | 17 3344   | 1204152          | 1000        | AL.  |
| ~     | 52%                 |          |          |       |             | 2        | 上前410     | 上51410            | 101121-1-001  | 2023-07  | 通信合成    | 通行由版        | digitit                   | 201767.02 | 1891111          | (法約)調       | 254  |
|       | 40%                 |          |          |       |             | 3        | 上桥416     | 上版三层              | 通信中国际         | 2023-06- | 通信中期    | 備用中華        | T SERVICE AND IN CONTRACT | 20125.12  | 1891111          | 19人1日       | 441  |
|       | 20%                 |          | -        | -     |             | 4        | 苏索坦公      | 上桥三县              | 潘信中断          | 2023-06  | 通信中断    | 通讯中断        | 中煤和工                      | 动动工       | 1891111          | 2010年二月     | 44   |
|       | 四代法律局管              |          | 最化版本集层物  |       |             | 5        | 上桥3号      | 上桥三号              | 通信中断          | 2023-06  | 通信中断    | 通讯中断。       | 中爆料工                      | 孙恭卫       | 1891111          | 待处置         | 51-1 |
|       |                     |          |          |       |             | 6        | 上桥416     | 上桥三号              | 通信中断          | 2023-06  | 通信中断    | 通讯中断.       | 中煤科工                      | 孙珠卫       | 1891111          | 待处置         | 秋    |
|       | 报繁除因统计              |          |          |       |             | 7        | 苏家坝公      | 上桥三号              | 通信中断          | 2023-06  | 通信中断    | 通讯中断.       | 中煤科工                      | 孙珠卫       | 1891111          | 待处置         | SE.  |
|       | 100%                |          |          |       |             | 8        | 上桥416     | 上桥416             | 通信中断          | 2023-06  | 通信中断    | 通讯中断.       | 中煤料工                      | 欧环卫       | 1394152          | 待处置         | 5E   |
|       | 80%                 |          |          |       |             | 9        | 上桥416     | 上桥416             | 通信中断          | 2023-06  | 通信中断    | 通讯中断.       | 中爆科工                      | 歌环卫       | 1394152          | 待处置         | 处    |
|       | 40%                 |          |          |       |             | 10       | 上桥416     | 上桥416             | 通信中断          | 2023-06  | 通信中断    | 通讯中断.       | 中煤科工                      | 欧环卫       | 1394152          | 待处置         | 处    |
|       | 20%                 |          |          |       |             | 11       | 上桥416     | 上桥416             | 通信中断          | 2023-06  | 通信中断    | 通讯中断.       | 中爆科工                      | 欧环卫       | 1394152          | 荷处置         | 处    |
|       | 0% 通信中断             | NH3BT    | 19*080   | 前北京局部 |             | 12       | 上桥416     | 上桥416             | 通信中断          | 2023-06  | 通信中断    | 通讯中断.       | 中爆科工                      | 欧环卫       | 1394152          | 待处置         | 妊    |
|       | #188 #1714/446      |          |          |       |             | 13       | 上桥416     | 上桥416             | 通信中断          | 2023-06  | 通信中断    | 通讯中断.       | 中爆科工                      | 飲环卫       | 1394152          | 待处置         | (1)  |
|       | 18 31 4 12 AK 77 61 |          |          |       |             | 14       | 上桥416     | 上桥416             | 通信中断          | 2023-06  | 通信中断    | 通讯中断        | 中爆科工                      | 飲环卫       | 1394152          | 待处置         | 处理   |
|       | 100%                |          |          |       |             | 15       | 上桥416     | 上桥416             | 通信中断          | 2023-05  | 通信中断    | 通讯中断.       | 中爆科工                      | 欧环卫       | 1394152          | 特处置         | 处    |
|       | 60%                 |          |          |       |             |          |           |                   |               |          |         |             |                           |           |                  |             |      |
|       | 40%                 |          |          |       |             |          |           |                   |               |          |         | Ħ 1291 ∰ 15 | 8/0                       | 1 2 3     | 4 5 6            | 87 >        | 8575 |
|       | 20%                 |          | _        |       |             |          |           |                   |               |          |         |             |                           |           |                  |             |      |
|       | 0%                  | 10.00    | HIMATORY | m 2 H |             |          |           |                   |               |          |         |             |                           |           |                  |             |      |

### 1. 报警处置

点击【处置】按钮,弹出报警处置框,填写处置信息,点击【确定】,处置报警成功。

| 1291 東島政 東島政 東島政 東島政 東島政 東島政 東島政 東 東島政 東 東島政 東 東島政 東 東島政 東 東島政 東 東島 東 東 東 東                                                                                                    | 1281<br>+处面散<br>本统计      | 3<br>ERAT           | 7<br>### | 10-2014年<br>10-2014年<br>10-2014<br>10-2014<br>10-2 | 2 0 10 単分<br>(1)<br>2<br>3  | <b>报费处置</b><br>"移交对象<br>负责人<br>人员电话 | 10.510<br>10.547 | ten lint<br>v | ¥<br>★<br>段間时间<br>123-07                                                                                        | 报警类型 | 设备数值  | 2<br>2<br>2<br>2<br>2<br>2<br>2<br>2<br>2<br>2<br>2<br>2<br>2<br>2<br>2<br>2<br>2<br>2<br>2 | 西任人  | 联系电话    | 修交单位<br>处置进度 | 粤出                                    |
|----------------------------------------------------------------------------------------------------|--------------------------|---------------------|----------|----------------------------------------------------------------------------------------------------|-----------------------------|-------------------------------------|------------------|---------------|----------------------------------------------------------------------------------------------------|------|-------|---------------------------------------------------------------------------------------------|------|---------|--------------|---------------------------------------|
| 日本の<br>日本の<br>日本の<br>日本の<br>日本の<br>日本の<br>日本の<br>日本の                                                                                                    | <b>半</b> 校置数<br>率统计<br>Ⅲ | eseata<br>accessite | 計算中      |                                                                                                    | (● 批冊5<br>序号<br>1<br>2<br>3 | <b>北省公司</b><br>*移交对象<br>负责人<br>人员电话 | STUDIO<br>WEDOT  | v<br>v        | ×<br>安留时间<br>123-07                                                                                             | 服留美型 | 设备数值  | 负责单位                                                                                        | 责任人  | 联系电话    | 修交单位<br>外面进度 | ····································· |
| 日本部 日本部 日本部 日本部 日本部 日本部 日本部 日本部 日本部 日本部                                                                                                    | ****                     | actions             |          |                                                                                                    | <b>除号</b><br>1<br>2<br>3    | *移交对象<br>负责人<br>人员电话                | NUME<br>NUME     |               | 股票时间<br>123-07                                                                                                  | 服留美型 | 设备数值  | 負責単位<br>10億円1丁                                                                              | 责任人  | 联系电话    | 处置进度         | 1011                                  |
| 2日 * 200、<br>- 200、<br>- 200 - 200 (<br>- 200 (<br>- | . 1                      | accanne             | -        |                                                                                                    | 1<br>2<br>3                 | 负责人                                 | WO.T             |               | 23-07                                                                                                    | 通信中断 | 浙河山东  | CHERKIET -                                                                                  |      |         |              |                                       |
| 2015<br>2015<br>2015<br>2015<br>2015<br>2015<br>2015<br>2015                                                                                                    | . 1                      | 4-2-21              |          |                                                                                                    | 2<br>3                      | 人员电话                                |                  |               | the second second second second second second second second second second second second second second second se |      |       |                                                                                             |      |         | 時於實          |                                       |
| 40%                                                                                                    | . 1                      | -                   | -        |                                                                                                    | 3                           | 人员电话                                |                  |               | 123-06                                                                                                    | 通信中新 | 通讯中新. | 中爆档工                                                                                        |      |         | 将处置          | 1                                     |
| Seit on University (Construction)                                                                                                    |                          | 410EA289            | -        |                                                                                                    |                             |                                     |                  |               | 123-06-                                                                                                    | -    | 通讯中断. | 中爆料工                                                                                        | 孙环卫  | 1891111 | 時处置          | 457                                   |
| 07年2月2日<br>新聞第2日長计<br>100%<br>90%<br>80%                                                                                                    |                          | - 444年1月1日          |          |                                                                                                    | 4                           |                                     |                  | 2010          | 123-06                                                                                                    | 通信中断 | 通讯中断. | 中爆科工                                                                                        | 孙环卫  | 1891111 | 特处置          | 处于                                    |
| 報管部(01)(51)<br>100%<br>100%<br>50%                                                                                                    |                          |                     |          |                                                                                                    | 5                           |                                     | WINE .           | 409           | 23-06                                                                                                    | 通信中断 | 通讯中新. | 中爆科工                                                                                        | 孙王已  | 1891111 | 待处置          | - <u>40.7</u>                         |
| 100%<br>80%                                                                                                    |                          |                     |          |                                                                                                    | 6                           |                                     | -                |               | )23-06                                                                                                    | 通信中断 | 通讯中断. | 中煤料工                                                                                        | 孙环卫  | 1891111 | 將处置          | 41                                    |
| 100%<br>60%<br>60%                                                                                                    |                          |                     |          |                                                                                                    | 7                           | 苏家坝公                                | 上桥三号二            | 通信中断          | 2023-06                                                                                                    | 通信中断 | 通讯中断. | 中赋科工                                                                                        | 70环卫 | 1891111 | 将处置          | 处置                                    |
| 80%                                                                                                    |                          |                     |          |                                                                                                    | B                           | 上桥416                               | 上桥416            | 通信中新          | 2023-06                                                                                                    | 通信中断 | 通讯中新. | 中爆料工                                                                                        | 做坏卫  | 1394152 | 待处置          | 451                                   |
|                                                                                                    |                          |                     |          |                                                                                                    | 9                           | 上桥416                               | 上初416            | 通信中断          | 2023-06                                                                                                    | 通信中新 | 通讯中新  | 中爆料工                                                                                        | 数环卫  | 1394152 | 网络北方         | 411                                   |
|                                                                                                    |                          |                     |          |                                                                                                    | 10                          | 上桥416                               | 上桥416            | 通信中断          | 2023-06                                                                                                    | 通信中断 | 通讯中航  | 中赋料工                                                                                        | 酸坏卫  | 1394152 | 将处置          | 45                                    |
| 228                                                                                                    |                          |                     |          |                                                                                                    | 11                          | 上桥416                               | 上桥416            | 通信中新          | 2023-06                                                                                                    | 通信中新 | 通讯中新  | 中爆科工                                                                                        | 欲环卫  | 1394152 | 将处置          | 经正                                    |
| (7%                                                                                                    | NICINIE                  | 1271578             | RALING   |                                                                                                    | 12                          | 上桥416                               | 上树416            | 通信中断          | 2023-06                                                                                                    | 通信中新 | 通讯中断  | 中爆料工                                                                                        | 放环卫  | 1394152 | 特处置          | - 处理                                  |
| All the second second                                                                                                    |                          |                     |          |                                                                                                    |                             | 上桥416                               | 上桥416            | 通信中断          | 2023-06                                                                                                    | 通信中断 | 通讯中断. | 中爆科工                                                                                        | 欧环卫  | 1394152 | 待处置          | 41.W                                  |
| 設制中区現対相                                                                                                    |                          |                     |          |                                                                                                    | 14                          | 上桥416                               | 上桥416            | 通信中断          | 2023-06                                                                                                    | 通信中断 | 通讯中新。 | 中爆科工                                                                                        | 酸环亚  | 1394152 | 将处置          | 法法案                                   |
| 100%                                                                                                    |                          |                     |          |                                                                                                    | 15                          | 上桥416                               | 上桥416            | 通信中断          | 2023-05                                                                                                    | 通信中断 | 通讯中断. | 中煤料工                                                                                        | 做环卫  | 1394152 | 持处置          | 51.2                                  |
| 200                                                                                                    |                          |                     |          |                                                                                                    |                             |                                     |                  |               |                                                                                                    |      |       |                                                                                             |      |         |              |                                       |

### 2. 移交单位

选择报警信息,点击【移交单位】按钮,弹出移交负责单位框,填写移交信息,点击【确 定】,报警移交成功。

### 3. 搜索查询

通过处置进度、时间段或在搜索框中输入关键字,点击【搜索】,可查询出对应的报警 信息。

| ः 危险源监测管        | 曾理系统                          |                     |   |           |                |                |          |                    |          |                |                                        | 202            | 3/8/2 10:42:13 8   | em= 🌲 🏯    | iay +    |
|-----------------|-------------------------------|---------------------|---|-----------|----------------|----------------|----------|--------------------|----------|----------------|----------------------------------------|----------------|--------------------|------------|----------|
| 危险源监测管理。        | 最示分析 * 化黄油运行管理 * 服务中          | 6 ×                 |   |           |                |                |          |                    |          |                |                                        |                |                    |            |          |
| 展示分析            | 1291 1281 3<br>弊能总数 未经置数 已完成数 | 7<br><sub>处置中</sub> | - |           | <b>移交负责单位</b>  | - 116          |          | × 187              |          | 1927           | 11 I I I I I I I I I I I I I I I I I I |                | 1                  | 382010010  | 53H      |
| 化高池运行管理<br>振警中心 | 警报事件发生概率统计                    |                     |   | 序号        | •移交时象          | 455.0          |          | 服整时间               | 假醫樂型     | 设备数值           | 负责单位                                   | 责任人            | 联系电话               | 外面进度       | IN/F     |
| 运行历史记录 ~        |                               |                     |   | 1         | 党委人            | <b>新設</b> 容    |          | 23-07              | 通信中断     | 通讯中断.          | 中煤料工                                   | State:         | 1394152            | 将处置        | 处置       |
| #1+16年<br>报表管理  |                               |                     |   | 2         | 人员电话           |                |          | 123-06             | 通信中新通信中新 | 通讯中新,<br>通讯中新, | 中爆料工。                                  | 2035卫<br>2045卫 | 1891111<br>1891111 | 符处置<br>待处置 | 处置       |
| 运维数据分析统计        | ON RELEASE BALLARS            | -                   |   | 4         | '移文即因          | <b>波斯</b> 大亞市  | 周日       | 123-06             | 通信中新     | 通讯中新.<br>通讯中新. | 中爆料工。                                  | 孙珠卫<br>孙珠卫     | 1891111            | 待处置        | 处置<br>处置 |
|                 | <b>服服原因统计</b>                 |                     |   | 6         |                |                | h        | 123-0              | 通信中新     | 通讯中新.          | 中煤料工。                                  | 孙珠卫            | 1891111            | 行处置        | 处置       |
|                 | 1075.                         |                     |   | 8         |                | Mitt           | \$23M    | 123-06             | 通信中断     | 通讯中断.          | 中爆科工。                                  | 就年卫            | 1394152            | 荷处置        | 处置       |
|                 | 875.<br>405                   |                     |   | 9         | 上棚416          | 上粉416          | 递信中断     | 2023-06            | 通信中断     | 通讯中断。<br>通讯中断。 | 中爆料工                                   | 80年卫<br>80年卫   | 1394152<br>1394152 | 特处置        | 处置       |
|                 | 205<br>0%                     | WALKING .           |   | 11<br>12. | 上桥416<br>上桥416 | 上桥416<br>上桥416 | 通信中断通信中断 | 2023-06<br>2023-06 | 通信中新通信中新 | 通讯中新.<br>通讯中新. | 中煤料工<br>中煤料工                           | 就环卫<br>欧环卫     | 1394152<br>1394152 | 待处置<br>時处置 | 外置<br>处置 |
|                 | 服装手区域分析                       |                     |   | 13<br>14  | 上桥416          | 上約416          | 通信中断     | 2023-06            | 通信中新通信中新 | 通讯中新.<br>通讯中新. | 中煤料工                                   | 80年日<br>80年日   | 1394152<br>1394152 | 特处置        | 处置       |
|                 | 10%<br>#2%                    |                     |   | 15        | 上新416          | 上初416          | 通信中断     | 2023-05            | 通信中新     | 通讯中断。          | 中爆科工                                   | 默环卫            | 1394152            | 蒋处置        | 处置       |
|                 | - 07%.<br>- 42%<br>           |                     |   |           |                |                |          |                    |          | 1291 🖷 👘 15    | 107 - C 1                              | 2 3            | 4 5 6              | 87 )       | M社 1 四   |

### 4. 导出报警信息

点击【导出】按钮,可将报警信息导出(Excel 文件)。

| 海监测管理。    | 展示分析 ×           | 化黄油运行管      | 1理× 級警中            | ND R   |             |          |          |             |            |          |                   |                |           |          |         |          |        |
|-----------|------------------|-------------|--------------------|--------|-------------|----------|----------|-------------|------------|----------|-------------------|----------------|-----------|----------|---------|----------|--------|
|           | 1291             | 1281        | 3                  | 7      |             | 8        | 10 THE   | NI 🕱 (6.91) | 11 111     | 自入关键字    |                   | 1912           | 100       | Ĩ.       |         |          |        |
| :तः ३४ सा | 警报总数             | 未处置数        | 已完成数               | 处置中    | -           |          | -        |             |            |          |                   |                |           |          | 1       | No. min  | 1314   |
| 清池运行管理    | 警报事件发生)          | 医率统计        |                    |        | STL BRSC. B | n 🎯 HLan | 12.08    |             |            |          |                   |                |           |          |         | BOR HILL |        |
| 豊中心       | 1000             |             |                    |        |             | 序号       | 危险源名称    | 位置地址        | 设备参数类      | 报警时间     | 报警类型              | 设备数值           | 负责单位      | 责任人      | 联系电话    | 处置进度     | 提作     |
| 行历史记录 ~   | 40%              |             |                    |        |             |          |          |             | 22         |          |                   |                |           |          |         |          |        |
| 1 10 20   | 67%              |             |                    |        |             | 1        | 上桥416    | 上桥416       | 通信中断       | 2023-07  | 通信中断              | 通讯中断.          | 中煤科工      | 欧环卫      | 1394152 | 待处置      | 处置     |
| T BAL     | 425              |             |                    |        |             | 2        | 上桥3号     | 上桥三号        | 通信中断       | 2023-06  | 通信中断              | 通讯中断.          | 中煤料工      | 孙环卫      | 1891111 | 荷处置      | 处置     |
| 表管理       | 20%              |             |                    |        |             | 3        | 上桥416    | 上桥三号        | 通信中断       | 2023-06  | 通信中断              | 通讯中断.          | 中煤科工      | 孙环卫      | 1891111 | 待处置      | 处置     |
| 雌数据分析统计   | 0%               | 100         | -                  | -      |             | 4        | 苏家坝公     | 上桥三号        | 通信中断       | 2023-06  | 通信中断              | 通讯中断.          | 中煤科工      | 孙环卫      | 1891111 | 待处置      | 处置     |
|           | 11-140           | 101.04      | an canada de Julia |        |             | 5        | 上桥3号     | 上桥三号        | 通信中断       | 2023-06  | 通信中断              | 通讯中断.          | 中爆科工      | 孙环卫      | 1891111 | 待处置      | 处置     |
|           | AG-12 ANTINAS (+ |             |                    |        |             | 6        | 上桥416    | 上桥三号        | 通信中断       | 2023-06  | 通信中断              | 通讯中断.          | 中煤料工      | 孙昞卫      | 1891111 | 待处置      | 处置     |
|           | In Subsect 1     |             |                    |        |             | 7        | 苏家坝公     | 上桥三号        | 通信中断       | 2023-06  | 通信中断              | 通讯中断.          | 中煤料工      | 孙环卫      | 1891111 | 待处置      | 处置     |
|           | 100%             |             |                    |        |             | 8        | 上桥416    | 上桥416       | 通信中断       | 2023-06  | 通信中断              | 通讯中断.          | 中煤科工      | 胶环卫      | 1394152 | 待处置      | 处置     |
|           | 00%              |             |                    |        |             | 9        | 上桥416    | 上桥416       | 通信中断       | 2023-06  | 通信中断              | 通讯中断.          | 中爆科工      | 欧环卫      | 1394152 | 得处置      | 处置     |
|           | 475              |             |                    |        |             | 10       | 上桥416    | 上桥416       | 通信中断       | 2023-06  | 通信中断              | 通讯中断.          | 中煤科工      | 欧珠卫      | 1394152 | 得处置      | 外置     |
|           | 20%              |             |                    |        |             | 11       | 上桥416    | 上榜416       | 通信中断       | 2023-06  | 通信中断              | 通讯中断.          | 中爆料工      | 欧砾卫      | 1394152 | 将处置      | 41-192 |
|           | 0%               | an NALISTER | City spin          | mo-man |             | 12       | 上桥416    | 上桥416       | 通信中断       | 2023-06  | 通信中断              | 通讯中断。          | 中爆料工      | K2:57.77 | 1394152 | 符件言      | 41-22  |
|           | -5317            |             |                    |        |             | 13       | 上标416    | 上核416       | 通信中断       | 2023-06- | 通信中断              | 通讯中断           | 中間和工      | CT #198  | 1394152 | 結合面      | 61-20  |
|           | 报管率区域分           | fr          |                    |        |             | 14       | 上約416    | 上統416       | 通信由际       | 2023-06- | - illi (Acctality | 通讯内斯           | CONTRACT. | RATE D   | 1394152 | 活体帯      | 65-98  |
|           | 100%             |             |                    |        |             | 10       | Hamana A | LEFAIL      | is months  | 2022 05  | 18/10/100         | (B) D + NC     | challen T | SNFT TI  | 1204152 | STAL IN  | 14.99  |
|           | 105              |             |                    |        |             | 1.5      | Talator  | Talation    | 10110-1-41 | 2023-03  | 1010-1-01         | 122.FTV***401- | *T388*L   | BOALTE   | 1354132 | 10xcat   | N. M.  |
|           | 60%              |             |                    |        |             |          |          |             |            |          |                   |                |           |          |         |          |        |
|           | 40%              |             |                    |        |             |          |          |             |            |          |                   | 共1291条 15      | 5岳/页 - 《  | 1 2 3    | 4 5 6   | 87 >     | 804X 1 |

# (四)运行历史记录

### 1. 巡查记录

| ── 智慧市容环 | <b>卫管理信息</b> | 系统         |                |              |               |       | 2023/2/2 15:57:25 星期 | 四 🌲 🚨 kzhw 👻    |
|----------|--------------|------------|----------------|--------------|---------------|-------|----------------------|-----------------|
| 公厕运行管理 > | 展示分析 ×       | 化粪池运行管理 ×  | 报警中心 × 巡查记录 ×  | -            |               |       |                      |                 |
| 分析展示管理 ~ | 图 开始日期       | 至 结束日期     | 请输入关键字         | 搜索           | 重置            |       |                      | Bu              |
| 督察老核管理 ~ |              | <b>6</b> 0 | 41.84.35 ct 24 | 49-99-14-III | /             | 网络小小大 | \##c+21              | 1// 2004++ 1-44 |
| EW JUGE  |              | 19-2       | 尼应源自怀          | 梦数失望         | 111百元411      | 週信4天心 | 1///1世内1月            | 巡查捕还            |
| 巡查管理系统 🗠 |              | 1          | 2类化粪池          | 参数二          | 重庆市开州区桔乡路     | 正常    | 2022-12-09 14:23:36  | 一切正常            |
| 危险源监测管理。 |              | 2          | 1类化粪池          | 参数一          | 重庆市开州区月潭街241号 | 断线    | 2022-12-09 14:21:26  | 一切正常            |
| 展示分析     |              |            |                |              |               |       |                      |                 |
| 化粪池运行管理  |              |            |                |              |               |       | 共2条 15条/页 🗸 <        | 1 〉 前社 1 页      |
| 报警中心     |              |            |                |              |               |       |                      |                 |
| 运行历史记录 ^ |              |            |                |              |               |       |                      |                 |
| 巡查记录     |              |            |                |              |               |       |                      |                 |
| 维护记录     |              |            |                |              |               |       |                      |                 |
| 事件管理 ~   |              |            |                |              |               |       |                      |                 |
| 报表管理     |              |            |                |              |               |       |                      |                 |
| 运维数据分析统计 |              |            |                |              |               |       |                      |                 |
| 垃圾处置运行管理 |              |            |                |              |               |       |                      |                 |

# 2. 维护记录

| ≔ 智慧市容环ユ                 | 2管理信息  | 系统      |          |        |               |                         |                         |                         | 2023/2      | /2 15:57:36 星期四 | kzhw 🗸           |
|--------------------------|--------|---------|----------|--------|---------------|-------------------------|-------------------------|-------------------------|-------------|-----------------|------------------|
| 公廨运行管理 →                 | 展示分析 × | 化粪池运行管理 | × 报警中心 × | 巡查记录 × | 维护记录 ×        |                         |                         |                         |             |                 |                  |
|                          | 图 开始日期 | 至 结束日期  | 请输入关键字   |        | 搜索            | 重置                      |                         |                         |             |                 |                  |
| 万析展示官理 ~                 |        |         |          |        |               |                         |                         |                         |             |                 | 导出               |
| 督察考核管理 ~                 |        | 序号      | 危险源名称    | 参数类型   | 位置地址          | 报警时间                    | 维护开始时间                  | 维护结束时间                  | 负责单位        | 负责人             | 维护描述             |
| 巡查管理系统 💛                 |        | 1       | 2类化粪池    | 参数二    | 重庆市开州区桔乡<br>路 | 2022-11-22 16:0<br>4:14 | 2022-11-22 16:0<br>4:00 | 2022-11-22 16:0<br>5:04 |             | 刘环卫             | 化粪池监控断电          |
| 危险源监测管理 ^                |        | 2       | 2类化粪池    | 参数二    | 重庆市开州区桔乡<br>路 | 2022-11-20 12:2<br>6:36 | 2022-11-20 10:2<br>6:27 | 2022-11-20 11:2<br>6:30 |             | 刘环卫             | 危险源及其设备          |
| 展示分析                     |        | 3       | 2类化粪池    | 参数二    | 重庆市开州区桔乡<br>路 | 2022-11-21 11:1<br>8:09 | 2022-11-21 10:1<br>7:54 | 2022-11-21 11:1<br>8:00 |             | 刘环卫             | 化粪池日常维护          |
| 化粪池运行管理                  |        |         |          |        |               |                         |                         |                         | ++ 2 4      | 447 8           | ) +++ <b>1</b> = |
| 报警中心 法行历中记录 ^            |        |         |          |        |               |                         |                         |                         | <b>共3</b> 寮 | 103604          | <u>, ын</u> т М  |
| 進查记录                     |        |         |          |        |               |                         |                         |                         |             |                 |                  |
| 维护记录                     |        |         |          |        |               |                         |                         |                         |             |                 |                  |
| 事件管理 ×                   |        |         |          |        |               |                         |                         |                         |             |                 |                  |
| <b>报</b> 农管理<br>运维数据分析统计 |        |         |          |        |               |                         |                         |                         |             |                 |                  |
| 垃圾处置运行管理                 |        |         |          |        |               |                         |                         |                         |             |                 |                  |
|                          |        |         |          |        |               |                         |                         |                         |             |                 |                  |

- (五)事件管理
- 1. 移交事件

| ः 危险源监测管   | 管理系统   |         |               |            |       |                               |     |                     | 2023/8/2 10:46:34 星 | 制三 🐥 💄 wxy 🗸 |
|------------|--------|---------|---------------|------------|-------|-------------------------------|-----|---------------------|---------------------|--------------|
| 危险源监测管理^   | 展示分析 × | 化粪池运行管理 | × 报警中心 × 巡查记  | 录 × 移交事件 × |       |                               |     |                     |                     |              |
| 展示分析       | 状态 通选择 |         | ✓ 茴 开始日期 至 結時 | 8日期 请输入关键  | (F    | 搜索 重置                         |     |                     |                     |              |
| 化粪池运行管理    | 批量接收 🕑 | 批量拒绝 📋  |               |            |       |                               |     |                     |                     | 导出           |
| 报警中心       |        | 序号      | 移交单位          | 移交原因       | 危险源名称 | 设备参数类型                        | 经办人 | 移交时间                | 状态                  | 操作           |
| 运行历史记录 🛛 🗸 |        |         |               |            |       | CO探头,一氧化碳,危险<br>液 控制模式 氯气 氟气探 |     |                     |                     |              |
| 事件管理 ^     |        | 1       |               | 444        | 危险源   | 头、液位、瓦斯探头、甲烷<br>中化素 中化素 探斗 法行 | 孙环卫 | 2023-04-19 14:13:04 | 待处理                 | 接收 拒绝        |
| 移交事件       |        |         |               |            |       | 状态。风机状态                       |     |                     |                     |              |
| 维护工单       |        |         |               |            |       |                               |     |                     |                     |              |
| 振奏管理       |        |         |               |            |       |                               |     |                     | 共1条 15条页 ·          | < 1 > 前往 1 页 |
| 运弹数据刀机就计   |        |         |               |            |       |                               |     |                     |                     |              |
|            |        |         |               |            |       |                               |     |                     |                     |              |
|            |        |         |               |            |       |                               |     |                     |                     |              |
|            |        |         |               |            |       |                               |     |                     |                     |              |
|            |        |         |               |            |       |                               |     |                     |                     |              |
|            |        |         |               |            |       |                               |     |                     |                     |              |
|            |        |         |               |            |       |                               |     |                     |                     |              |
|            |        |         |               |            |       |                               |     |                     |                     |              |

## 2. 维护工单

| ः 危险源监测管                            | 管理系统      |       |           |          |          |                                               |      |        |      |           |        |       | 2023/8/2 10:4 | 6:43 星期三 🌲 💄 | waxy 🗸 |
|-------------------------------------|-----------|-------|-----------|----------|----------|-----------------------------------------------|------|--------|------|-----------|--------|-------|---------------|--------------|--------|
| 危险源监测管理^                            | 展示分析      | × 化粪池 | 运行管理 × 报警 | 中心 × 巡查i | 记录 × 移交1 | B件 × 维护工单                                     | ×    |        |      |           |        |       |               |              |        |
| 展示分析                                | 工单状态      | 请选择   |           | 間 开始日期 3 | ■ 结果日期   | 请输入关键字                                        |      | 投席     | 重要   |           |        |       |               |              | 副出     |
| 化黄池运行管理<br>报警中心                     | SCMEPCINC | 序号    | 危险源名称     | 参数类型     | 工单编号     | 案件内容                                          | 工单状态 | 报警值/情况 | 报警时间 | 开始处置时间    | 处置完成时间 | 负责单位  | 负责人           | 联系电话         | 操作     |
| 运行历史记录 ><br>事件管理 ^<br>卷交事件          |           | 1     | 危险源       | 危险源      | 9        | 报警名称:通信<br>中断报警,监测<br>点:煤科院,测<br>点值:通讯中<br>断. | 进行中  | 报警名称通  |      | 2023-04-1 |        | 开州管理局 | 赵环卫           | 135131246    | 处置     |
| <del>维护工单</del><br>报表管理<br>运维数据分析统计 |           | 2     | 危险源       | 危险源      | 9        | 报警名称:通信<br>中断报警,监测<br>点:煤科院,测<br>点值:通讯中<br>断. | 进行中  | 报警名称通  |      | 2023-04-1 |        | 开州管理局 | 趣环卫           | 135131246    | 处置     |
|                                     | 0         | 3     | 危险源       | 危险源      | 8        | 报警名称:通信<br>中断报警,监测<br>点:煤科院,测<br>点值通讯中<br>断.  | 进行中  | 报警名称通  |      | 2023-04-0 |        | 开州管理局 | 都建五           | 135131246    | 处置     |
|                                     | •         | 4     | 危险源       | 危险源      | 8        | 报警名称:通信<br>中断报警,监测<br>点:煤科院,测<br>点信:通讯中<br>断. | 进行中  | 报警名称通  |      | 2023-04-0 |        | 开州管理局 | 赵环卫           | 135131246    | 处置     |
|                                     |           | 5     | 危险源       | 危险源      | 7        | 1%CH4.                                        | 进行中  | 1%CH4. |      | 2023-04-0 |        | 开州管理局 | 赵环卫           | 135131246    | 处置     |
|                                     |           |       |           |          |          |                                               |      |        |      |           |        | 1     | 共13条 15部位     | ~ < 1 >      | 前往 1 页 |

# (六) 报表管理

| 危险源监测管                  | 理系统                                                          | 2023/8/2 10:46:56 星期三 🌲 💄 wxy 🕶 |
|-------------------------|--------------------------------------------------------------|---------------------------------|
| 危险家监测管理 ^ 展示分析          |                                                              | 导出 打印                           |
| 化粪池运行管理<br>报警中心         | 化粪池危险源月度考核评价                                                 |                                 |
| 运行历史记录 ~<br>事件管理 ^      | 2023-8                                                       |                                 |
| 移交事件<br>制印工業            | <ul> <li>一、子系统月度运行情况:</li> <li>子系统月度访谷完好率:0%:</li> </ul>     |                                 |
| 根表管理                    | 二、子系统设备数量分析:                                                 |                                 |
| AE-14.90 18577 47185 41 | 月初设备总数为0,月末设备总数为0,设备数量变化率为0;<br>表1设备数量统计分析                   |                                 |
|                         | 区域 设备数量<br>无效器                                               |                                 |
|                         | 三、子系统设备状态分析:                                                 |                                 |
|                         | 改留形数300。日元のKAE改留数量30,日元のKAE改留数量30,日元のKAE改留数量30,日元のKAE改留数量30, |                                 |
|                         | 状态 设备数量                                                      |                                 |
|                         | 已完成 0                                                        |                                 |

(七)运维数据分析统计

| !三 危险源监测管                                             | 理系统                                                                                                    |                                             | 2023/8/2 10:47:10 星期三 🌲 💄 www 🗸 |  |  |
|-------------------------------------------------------|----------------------------------------------------------------------------------------------------|---------------------------------------------|---------------------------------|--|--|
| <b>危险源监测管理</b> ^                                      | 展示分析 × 化発泡运行管理 × 銀幣中心 × 返査记录 × 移交事件 ×<br>② 2023-06-01000000 - 2023-06-02 23:59:59                               | 维护工单 × 服表管理 × <mark>还然数昭分析统计 ×</mark><br>显音 |                                 |  |  |
| 化満池运行管理<br>报警中心<br>运行历史记录 ~<br>事件管理 ^<br>修文事件<br>違い工学 | 基础表面         2019年2月1日         工作中与风雨外雨           〇年         〇年         〇小月           工作中与风雨外雨         工作中与风雨外雨 | Malente<br>Malente                          | 月度退後工學数量統计<br>2                 |  |  |
| 报表管理<br>运维数据分析统计                                      | の小時す                                                                                                    | 這樣協会突然的计                                    | 0<br>085<br>2 遊像人员工单统计          |  |  |
|                                                       | 1 元内容                                                                                                    | 111111                                      | 版王内容                            |  |  |